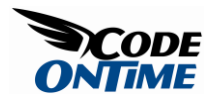

## Displaying Detail Information in Arbitrary Part of the Page

Aquarium Express and Data Aquarium Framework offer excellent support for masterdetail pages. See a live demo of three level master-detail page.

Master-detail support has been further extended with the latest release. Now you can link master and detail *DataViewExtender* components by any matching field.

Previously a detail *DataViewExtender* was expected to specify filter fields that are matched to the primary key fields of the master. The updated version will also try to set a link to primary key fields by name. If a primary key field has not been matched to a field specified in *FilterFields* property of the detail *DataViewExtender* then the entire set of fields is being searched. This allows creating additional master-detail *AJAX* views that can serve as informational panels to any selected records as long as the field names of master-detail link are matched.

Another enhancement in master-detail support simplifies cross-container links that can see "through" the templates. Previous releases of the framework were relying on *\$find* method to locate a client master component specified by property *FilterSource*. It works great if all of your components are placed in the same naming container. This isn't so when a *DataViewExtender* is placed in a template. The new enhancement allows master-detail links between components that are not in the same naming container.

Consider the following example, which is designed to work with Aquarium Express or Data Aquarium Framework project created from *Northwind* database.

In a new web form based on *MasterPage.master* enter the following markup.

```
<%@ Page Language="C#" MasterPageFile="~/MasterPage.master"
AutoEventWireup="true"
CodeFile="InfoPanel.aspx.cs" Inherits="InfoPanel" Title="Untitled Page"
%>
```

<asp:Content ID="Content1" ContentPlaceHolderID="head" runat="Server">

```
</asp:Content>
<asp:Content ID="Content2" ContentPlaceHolderID="Header1Placeholder"
runat="Server">
    Info Panel Demo
</asp:Content>
<asp:Content ID="Content3" ContentPlaceHolderID="Header2Placeholder"</pre>
runat="Server">
    Northwind
</asp:Content>
<asp:Content ID="Content4" ContentPlaceHolderID="BodyPlaceholder"</pre>
runat="Server">
    <act:TabContainer ID="OrderManager" runat="server">
        <act:TabPanel ID="CustomersTab" runat="server"</pre>
HeaderText="Customers">
            <ContentTemplate>
                <div id="CustomerList" runat="server" />
                <aquarium:DataViewExtender ID="CustomersExtender"
runat="server"
                    Controller="Customers" TargetControlID="CustomerList" />
            </ContentTemplate>
        </act:TabPanel>
        <act:TabPanel ID="OrdersTab" runat="server" HeaderText="Orders">
            <ContentTemplate>
                <div id="OrderList" runat="server" />
                <aquarium:DataViewExtender ID="OrdersExtender" runat="server"</pre>
                    Controller="Orders" FilterFields="CustomerID"
                    FilterSource="CustomersExtender"
TargetControlID="OrderList" />
            </ContentTemplate>
        </act:TabPanel>
        <act:TabPanel ID="DetailsTab" runat="server" HeaderText="Details">
            <ContentTemplate>
                <div id="DetailsList" runat="server" />
```

```
<aquarium:DataViewExtender ID="DetailsExtender"
runat="server"
Controller="OrderDetails" FilterFields="OrderID"
FilterSource="OrdersExtender"
TargetControlID="DetailsList" />
</ContentTemplate>
</act:TabPanel>
</act:TabContainer>
</asp:Content>
```

This markup defines a *TabContainer* from *Ajax Control Toolkit* with three level arrangement of *Customers*, *Orders*, and *Order Details*, linked in a master-detail relationship. *DataViewExtender* components and corresponding placeholder *div* elements are placed on an individual tab of the container

Run this page to see the "cross container" master-detail links in action. This was not possible with the previous releases of the framework.

|                                        |                                                    |                        |                               | etails     | ers De     | ns Ord        | ustome                   |
|----------------------------------------|----------------------------------------------------|------------------------|-------------------------------|------------|------------|---------------|--------------------------|
| View: Order Details                    | Views                                              |                        |                               |            | r details. | Actions       | This is a li<br>New •    |
| Category Product Supple<br>Company Nam | Order Ship Via Product Catego<br>Company Name Name | Order Emp<br>Last Name | Order Custome<br>Company Name | y Discourt | Quantity   | Unit<br>Price | roduct                   |
| Tokyo Traders                          | United Package Seafood                             | et Levering            | Biondesddsl për<br>fils       | 0          | 14         | \$24.80       | kura                     |
| iereals G'day, Mate                    | United Package Grains/Cereals                      | et Levering            | Blondesddsl për<br>fils       | 0          | 20         | \$5.60        | ilo Mix                  |
| ons Forêts d'érable                    | United Package Confections                         | et Levering            | Blondesddsl pèr<br>fils       | 0          | 35         | \$39.40       | arte a .                 |
| wing 1-3 of 3 items   Ref              | Showing 1                                          |                        | 1778                          |            |            |               | Select                   |
|                                        |                                                    |                        |                               |            |            |               | Edit<br>Delete           |
|                                        |                                                    |                        |                               |            |            |               |                          |
| or<br>wi                               | United Package Confection<br>Show                  | et Leverling           | Blondesddsl pêr<br>fils       | 0          | 35         | \$39.40       | Select<br>Edit<br>Delete |

This form will benefit if we display a customer information summary somewhere on the page. The natural location is the top of the screen but that may differ from one application to another.

Open ~/Controllers/Customers.xml data controller descriptor and create an exact copy of *editForm1*. Name this copy *infoForm1*. We need this extra view since we don't want *editForm1* of *Customers* controller on *Customers* tab to be affected when we finish customization.

Insert the following *div* element above the *TabContainer*.

<div id="CustomerInfo" runat="server" />

Append this DataViewExtender right after the TabContainer.

```
<aquarium:DataViewExtender ID="CustomerInfoExtender" runat="server"
Controller="Customers" View="infoForm1" FilterFields="CustomerID"
FilterSource="CustomersExtender" TargetControlID="CustomerInfo" />
```

The location of *CustomerInfo* div is irrelevant but the detail extender component must be defined below the master component specified by *FilterSource* property when a component container tree is created by *ASP.NET* page parser. Run this page and make sure that whenever you select a customer record on *Customer* tab the corresponding *CustomerInfo div* at the top is refreshed with the matching record.

|                                                                                                    | e http://focalhost.6004                                                                                                    | Si Selaif anati Sela                                                                                                    | Patriciage                                                                                                    | _                                                                                                    | • 9 3                                                                                               | 1 100                                                          | 14. J.                                                                                                    | -                                                                                                    | -                                                                                                    |
|----------------------------------------------------------------------------------------------------|----------------------------------------------------------------------------------------------------|----------------------------------------------------------------------------------------------------|----------------------------------------------------------------------------------------------------|----------------------------------------------------------------------------------------------------|----------------------------------------------------------------------------------------------------|----------------------------------------------------------------|----------------------------------------------------------------------------------------------------|----------------------------------------------------------------------------------------------------|----------------------------------------------------------------------------------------------------|
| 4                                                                                                    | 20 Untilled Page                                                                                                    |                                                                                                    |                                                                                                    |                                                                                                    | 3                                                                                                   | • 🖽                                                            | - #                                                                                                    | • @Be                                                                                                    | pe. m. ()). Tapila                                                                                                    |
| to Carmal                                                                                                    | les Harter, Detail Extremp                                                                                                    | erns Database                                                                                                    | Linkige                                                                                                    |                                                                                                    |                                                                                                    |                                                                |                                                                                                    |                                                                                                    |                                                                                                    |
| nfo Pa                                                                                                    | nel Demo                                                                                                    |                                                                                                    |                                                                                                    |                                                                                                    |                                                                                                    |                                                                |                                                                                                    | NO                                                                                                    | RTHWIND                                                                                                    |
| Sine rest                                                                                                    | ni pateren Marsalari belo                                                                                                    | - Oit fall to Pe                                                                                                    | nge fris iniumit. Die                                                                                                    | Delete to delete the reco                                                                                                    | in ir isa c                                                                                         | ina da                                                         | ine hi vista                                                                                                    | e last.                                                                                                    |                                                                                                    |
|                                                                                                    | ktore +                                                                                                    |                                                                                                    |                                                                                                    |                                                                                                    |                                                                                                    |                                                                | -                                                                                                    | eview Ca                                                                                                    | atomers .                                                                                                    |
| photostr                                                                                                    |                                                                                                    | Campany Name                                                                                                    | 12                                                                                                    |                                                                                                    |                                                                                                    |                                                                |                                                                                                    |                                                                                                    |                                                                                                    |
| tere are the fields of the contenent record that can be edited.                                                                                                    |                                                                                                    |                                                                                                    | Carrient Name                                                                                                    |                                                                                                    |                                                                                                    |                                                                |                                                                                                    |                                                                                                    |                                                                                                    |
|                                                                                                    |                                                                                                    |                                                                                                    |                                                                                                    | Carment Title                                                                                                    | 3                                                                                                   |                                                                |                                                                                                    |                                                                                                    |                                                                                                    |
|                                                                                                    |                                                                                                    |                                                                                                    |                                                                                                    | Marketing Markage                                                                                                    |                                                                                                    |                                                                |                                                                                                    |                                                                                                    |                                                                                                    |
|                                                                                                    |                                                                                                    |                                                                                                    |                                                                                                    | 24, place Giber                                                                                                    |                                                                                                    |                                                                |                                                                                                    |                                                                                                    |                                                                                                    |
|                                                                                                    |                                                                                                    |                                                                                                    |                                                                                                    | Stations                                                                                                    |                                                                                                    |                                                                |                                                                                                    |                                                                                                    |                                                                                                    |
|                                                                                                    |                                                                                                    |                                                                                                    |                                                                                                    | Region.                                                                                                    |                                                                                                    |                                                                |                                                                                                    |                                                                                                    |                                                                                                    |
|                                                                                                    |                                                                                                    |                                                                                                    |                                                                                                    | Postal Code                                                                                                    |                                                                                                    |                                                                |                                                                                                    |                                                                                                    |                                                                                                    |
|                                                                                                    |                                                                                                    |                                                                                                    |                                                                                                    | 67900                                                                                                    |                                                                                                    |                                                                |                                                                                                    |                                                                                                    |                                                                                                    |
|                                                                                                    |                                                                                                    |                                                                                                    |                                                                                                    | Prents                                                                                                    |                                                                                                    |                                                                |                                                                                                    |                                                                                                    |                                                                                                    |
|                                                                                                    |                                                                                                    |                                                                                                    |                                                                                                    | 88.40.15.31                                                                                                    |                                                                                                    |                                                                |                                                                                                    |                                                                                                    |                                                                                                    |
|                                                                                                    |                                                                                                    |                                                                                                    |                                                                                                    | Past                                                                                                    |                                                                                                    |                                                                |                                                                                                    |                                                                                                    |                                                                                                    |
|                                                                                                    |                                                                                                    |                                                                                                    |                                                                                                    | 88.40.13.32                                                                                                    |                                                                                                    |                                                                |                                                                                                    |                                                                                                    |                                                                                                    |
|                                                                                                    |                                                                                                    |                                                                                                    |                                                                                                    |                                                                                                    |                                                                                                    |                                                                | Dale                                                                                                    | 6x                                                                                                    | Clust                                                                                                    |
| Custome                                                                                                    | · Orders Details                                                                                                    |                                                                                                    |                                                                                                    |                                                                                                    |                                                                                                    |                                                                |                                                                                                    |                                                                                                    |                                                                                                    |
|                                                                                                    |                                                                                                    |                                                                                                    |                                                                                                    |                                                                                                    |                                                                                                    |                                                                |                                                                                                    |                                                                                                    |                                                                                                    |
| Deash                                                                                                    | A of customers.                                                                                                    |                                                                                                    |                                                                                                    |                                                                                                    |                                                                                                    |                                                                |                                                                                                    |                                                                                                    |                                                                                                    |
| Decale                                                                                                    | d of sustainers.<br>Actions 7                                                                                                    |                                                                                                    |                                                                                                    |                                                                                                    |                                                                                                    |                                                                |                                                                                                    | Cuel                                                                                                    | tomers                                                                                                    |
| Nex *                                                                                                    | d of satures.<br>Acters *<br># Cargany term                                                                                                    | Civitact Name                                                                                                    | Center(Trile                                                                                                    | Alfree                                                                                                    | City.                                                                                               | Report                                                         | Pantal<br>Calls                                                                                                    | Coartes                                                                                                    | Pare -                                                                                                    |
| And                                                                                                    | d of customers,<br>Actions =<br>If Company Name<br>Alfreds Putterlate                                                                                                    | Contact Name<br>Mana Anders                                                                                                    | Certart Trile                                                                                                    | Address<br>Obere Sit. 37                                                                                                    | City<br>Derive                                                                                      | Report<br>1/4                                                  | Practical<br>Cardina<br>122019                                                                                                    | Courters<br>Courters<br>Germany                                                                                                    | Pare -                                                                                                    |
| Personal<br>Ness *<br>Cutterer<br>AUNO<br>Anatos                                                                                                    | d of sustained.<br>Actions =<br>4 Company Hans<br>Afreds Putterlants<br>An A Tright Engineeriados y<br>Nelados                                                                                                    | Contact frame<br>Mana Anders<br>Ana Trupko                                                                                                    | Certaid Trile<br>Tales<br>Representative<br>Owner                                                                                                    | Address<br>Obere Sit. 57<br>Andia, de la Constitución<br>2222                                                                                                    | City<br>Berlin<br>México<br>D.F.                                                                    | hoper<br>sch                                                   | Paulai<br>Code<br>12209<br>85025                                                                                                    | Courtry<br>Courtry<br>Germany<br>Nexco                                                                                                    | Puere<br>(20-0074321<br>(2) 553-4729                                                                                                    |
| Decisial<br>New *<br>Customer<br>AUNO<br>Anatolic<br>Anatolic<br>Anatolic                                                                                                    | di uf saturen.<br>Actes *<br>E Corpory New<br>Alfreds Puterlake<br>Ara Traffe Engerediades y<br>Netable<br>Antonio Nareco Taguela                                                                                                    | Contact Name<br>Mana Anders<br>Ana Truglio<br>Antonio Mareno                                                                                                    | Contact Trills<br>Tables<br>Representatives<br>Owner<br>Owner                                                                                                    | Address<br>Obere 19: 87<br>Auda, de la Constitución<br>2022<br>Matadenis 2012                                                                                                    | City<br>Berlin<br>Mexco<br>D.F.<br>Mitroso<br>D.F.                                                  | 100001<br>101<br>101<br>101                                    | Fundal<br>Carlo<br>12209<br>85023<br>65023                                                                                                    | Courtry<br>Courtry<br>Germany<br>Nexco<br>Mexco                                                                                                    | 1000000 *<br>170000<br>030-0074321<br>03 555-4729<br>03 555-3632                                                                                                    |
| The seal                                                                                                    | di uf satareni.<br>Acteur 7<br>6 Cargany Here<br>Alfreda Puterlaite<br>Ana Trudia Enganetiatos y<br>Intelatos<br>Antonio Haneno Taguerla<br>Ansund Par Here                                                                                                    | Contact frame<br>Maria Anders<br>Ana Truplo<br>Antonio Honeno<br>Thomas mandy                                                                                                    | Contract Trills<br>Takes<br>Representatives<br>Owner<br>Owner<br>Sales<br>Representative                                                                                              | Address<br>Obere Sir. 13<br>Anita, de la Carastitución<br>2022<br>Mataderos 2312<br>120 menorer 5a.                                                                                                    | City<br>Berlet<br>Metoco<br>D.F.<br>Landari                                                         | Negat<br>nja<br>nja<br>nja                                     | Paultal<br>Confin<br>122019<br>85023<br>05023<br>10441 82P                                                                                                    | Courtery<br>Germany<br>Mexico<br>Mexico<br>UK                                                                                                    | Process<br>Process<br>100-0074021<br>(0) 555-3452<br>(0) 555-3452<br>(0) 555-3452<br>(0) 705-3452                                                                                                    |
| The s a k<br>Name *<br>Customer<br>ALPA2<br>Anactis<br>Anactis<br>Albut<br>BENGS                                                                                                    | d of summer.<br>Actions =<br>6 Company News<br>Arthods Putterkele<br>Area Triglis Engandades y<br>Network<br>Antonio Norons Taggarda<br>Around the Hern<br>Berglands snathida                                                                                                    | Contect frame<br>Mana Anders<br>Ana Truplo<br>Antonio Henerio<br>Thomas Henery<br>Obratha<br>Bengund                                                                                                    | Contract Trills<br>Dates<br>Representatives<br>Owner<br>Sales<br>Representative<br>Order<br>Adversativator                                                                            | Address<br>Obere Sir, 137<br>Andre, de la Constitución<br>2022<br>Metaderos 2312<br>133 Hannere Sp.<br>Berguesenigen B                                                                                              | City<br>Berlet<br>Mexico<br>D.F.<br>Mitocos<br>D.F.<br>Landari<br>Luardari                          | Negari<br>4/4<br>4/4<br>4/4<br>4/4<br>4/4                      | Austal<br>Callo<br>12209<br>85023<br>85023<br>85025<br>85025<br>85025<br>85025<br>85025<br>85025<br>85025<br>85025<br>85025<br>85025<br>85025<br>85025<br>85025<br>85025<br>85025<br>85025<br>85025<br>85025<br>85025<br>85025<br>85025<br>85025<br>85025<br>85025<br>85025<br>85025<br>85025<br>80025<br>80025<br>80025<br>80025<br>80025<br>80025<br>80025<br>80025<br>80025<br>80025<br>80025<br>80025<br>80025<br>80025<br>8005<br>800 | Courtry<br>Courtry<br>Germany<br>Mexico<br>UK<br>Somiter                                                                                                    | Pierre<br>Pierre<br>00:0074321<br>(0) 505-9622<br>(0) 505-9622<br>(0) 505-9622<br>(0) 505-9622<br>(0) 505-9624<br>(0) 505-9624<br>(0 |
| New all<br>New -<br>Culture<br>AUNI<br>ANNU<br>ANNU<br>ANNU<br>NEWIS<br>EAUE                                                                                                    | d of summer.<br>Actions =<br>4 Company News<br>Arthods Putterkate<br>Area Trajlis Engeneriaaties y<br>Natarias<br>Artamis Narons Taguetia<br>Around the News<br>Benjands smithkle<br>Becar Set Delivatemen                                                                                                    | Contact fearer<br>Maria Anders<br>Ana Truplo<br>Antonio Herono<br>Thomas Heroly<br>Onstina<br>Bergiund<br>Herona Hoos                                                                                                    | Contact Trils<br>Safes<br>Representative<br>Owner<br>Sam<br>Representative<br>Owner<br>Adventivator<br>Safes<br>Representative                                                        | Address<br>Obere Sir, KF<br>Ander, de la Constitución<br>2022<br>Matadenis 2312<br>120 Hannee So,<br>Berguntinigen B<br>Fentente, 17                                                                                | City<br>Berlet<br>Nelscop<br>D.R.<br>Mesco<br>D.R.<br>Landon<br>Landon<br>Landon<br>Mescolarity     | 100001<br>101<br>101<br>101<br>101<br>101<br>101<br>101<br>101 | Postal<br>Code<br>12209<br>85023<br>05023<br>04025<br>1-05822<br>1-05822<br>04305                                                                                                    | Contro<br>Country<br>Germany<br>Mexico<br>(K<br>Soundary<br>Germany                                                                                                    | Parent Control Control                                                                                                    |
| Ners al<br>Ners -<br>Curtowe<br>AUNO<br>AUNO<br>AUNO<br>NOUT<br>NOUT                                                                                                    | d of summers.<br>Actions =<br>4 Company News<br>Arthods Puttericate<br>Area Trajlis Dispansionality of<br>Networks<br>Actions Neuroin Taggards<br>Actions Neuroin Taggards<br>Actions Neuroin Taggards<br>Actions Neuroin Taggards<br>Mendenidad plan of Ne                                                                                                    | Centect feam<br>Maria Anders<br>Ana Truplo<br>Antono Henere<br>Trumes Hener<br>Professo<br>Prestra<br>Bergiund<br>Henera Hoos<br>Préderson<br>Préderson                                                                         | Contract Trills<br>Takes<br>Regresseriations<br>Owner<br>Counter<br>Sales<br>Regresseriations<br>Order<br>Adventuations<br>Extern<br>Regresseriations<br>Harlesting Manager           | Automs<br>Obere 19: 37<br>Auto, de la Constitución<br>2022<br>Matadenis 2312<br>120 Hennier 50<br>Bergunningen 8<br>Pentente 37<br>24, place Köller                                                                 | City<br>Berlet<br>Mexco<br>D.F.<br>Landon<br>Landon<br>Landon<br>Landon<br>Sheetboog                |                                                                | **************************************                                                                                                    | Control<br>Country<br>Germany<br>Mexico<br>Mexico<br>CA<br>Dominion<br>Carmany<br>France                                                                                                    | 10000000 ******************************                                                                                                    |
| The stable<br>Administration<br>Administration<br>Administra | al of summers.<br>Actions =<br>Actions =<br>Actions from<br>Actions from Stageneric<br>Actions forces Taggeria<br>Actions forces Taggeria<br>Actions forces Taggeria<br>Actions forces taggeria<br>Actions for even<br>Actions actions<br>Actions for even<br>Actions for even                                                                                                    | Circlect feams<br>Marea Anders<br>Ana Truglio<br>Antonio Hearen<br>Trumus Hearly<br>Destrut<br>Pediana<br>Pediana<br>Pediana<br>Pediana<br>Pediana<br>Pediana<br>Pediana<br>Pediana<br>Pediana<br>Pediana<br>Pediana<br>Pediana | Contact Title<br>Representative<br>Ourse<br>Ourse<br>Ourse<br>Course<br>Sales<br>Representative<br>Adventivator<br>Sales<br>Representative<br>Marinting Manager<br>Ourse              | Address<br>Obert 18: 13<br>Ande, et a Constitución<br>2022<br>Mataderos 2212<br>135/menere Sp.<br>Bergunninger B<br>Fontentis 137<br>24, pásca 1080er<br>C/ Angul, 437                                              | Chi<br>Berlei<br>Mesco<br>D.R.<br>Landen<br>Landen<br>Herviteen<br>Streetburg<br>Madrid             |                                                                | **************************************                                                                                                    | Control<br>Control<br>Control<br>Control<br>Mexico<br>Mexico<br>Mexic | 1000000 *******************************                                                                                                    |
| The s a k<br>New *<br>Autor<br>Autor<br>Autor<br>Autor<br>Autor<br>KAUT<br>KAUT<br>KAUT<br>KAUT<br>KAUT                                                                                                    | d of summers.<br>Actions =<br>2 Company Name<br>2 Company Name<br>2 Anthon National<br>Anthone Nacional<br>Anthone Nacional<br>Anthone Nacional<br>Biological<br>Biordesable pare at Sin<br>Biordesable pare at Sin<br>Biordesable pare at Sin<br>Bior age(                                                                                                    | Control framm<br>Mana Anders<br>Ana Trugto<br>Antono Houreno<br>Trumas Handy<br>Christina<br>Bragund<br>Mana Manty<br>Casaua<br>Radio Somer<br>Laureno                                                                          | Contact Trills<br>Representative<br>Ourser<br>Ourser<br>Courser<br>Sales<br>Representative<br>Administration<br>Administration<br>Representative<br>Ourser<br>Ourser                  | Address<br>Obert 19: 13<br>Ande, et a Constitución<br>2022<br>Mataderos 2012<br>133 Presente So.<br>Bergunningen B<br>Fonderett. 37<br>24, does Nillow<br>C/ Angul, 437<br>12, no dre Bouchers                      | Chi<br>Berlet<br>Nilecop<br>D.F.<br>Landon<br>Luielă<br>Havyham<br>Shealbourg<br>Madrid<br>Harselle |                                                                | **************************************                                                                                                    | Cantro<br>Country<br>Germany<br>Mexico<br>UK<br>Comany<br>Prance<br>Span<br>France                                                                                                    | Image         Image           Image         Image           Image                                                                                                    |
| The seal A                                                                                                    | d of summers.<br>Actions =<br>a Company Name<br>a Company Name<br>A Company Name<br>Anato Tubin Name<br>Anato Name<br>Anatone<br>Anatone | Central filame<br>Mana Anders<br>Ana Tinglio<br>Antano Hereno<br>Thomas Hereino<br>Disease<br>Thomas Hereino<br>Perference<br>Perference<br>Perference<br>Perference<br>Saureno<br>Escenter                                     | Current Trills<br>Sales<br>Representations<br>Owner<br>Sales<br>Representations<br>Adventures<br>Sales<br>Representations<br>Sales<br>Representations<br>Owner<br>Owner<br>Attendents | Address<br>Obere 19: 15<br>Ande, et al Constitución<br>2022<br>Natadens 2012<br>120 Internet So.<br>Berguonsigen B<br>Ansteniti: 15<br>24, piace Obler<br>C) Ansal, 43<br>11, no de Bouchers<br>23 Tanasses: Brief. | City<br>Berler<br>Mitoco<br>U.R.<br>Landon<br>Landon<br>Landon<br>Madrid<br>Nesselle<br>Transmann   |                                                                | Pastal<br>Calls<br>12209<br>85023<br>85023<br>85023<br>84025<br>84006<br>84006<br>28025<br>12008<br>12008                                                                                                    | Cantor<br>Country<br>Conners<br>Mexico<br>Mexico<br>Mexico<br>Cit<br>Canada<br>Canada                                                                                                    | Image         Image           Image         Image           Image                                                                                                    |

As you can see the top of the page is completely occupied by editable customer view, which is not what we want. Let's change this view to display just a few of the fields and hide the view description, action bar and action buttons.

We accomplish this by adding *class* attribute to *CustomerInfo* div. We also define a custom form template *Customers\_infoForm1*. Then we insert a few *CSS* definitions in *Content1* placeholder, which will end up embedded in the *head* element of the *HTML* form. All this techniques will alter the appearance of the page and are described in details in a post dedicated to custom form templates.

Here is a complete text of the web form.

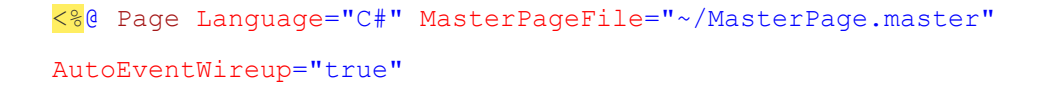

```
CodeFile="InfoPanel.aspx.cs" Inherits="InfoPanel" Title="Untitled Page"
응>
<asp:Content ID="Content1" ContentPlaceHolderID="head" runat="Server">
    <style type="text/css">
        .CustomerInfo
        {
            padding: 0px;
           margin-bottom: 8px;
            background-color: White;
        }
        .CustomerInfo table.DataView tr.CategoryRow td.Fields
        {
            border: solid 1px silver;
            background-color: #E4F3E4;
        }
        .CustomerInfo .HeaderTextRow, .CustomerInfo .ActionRow,
        .CustomerInfo .ActionButtonsRow
        {
            display: none;
        }
    </style>
</asp:Content>
<asp:Content ID="Content2" ContentPlaceHolderID="Header1Placeholder"
runat="Server">
    Info Panel Demo
</asp:Content>
<asp:Content ID="Content3" ContentPlaceHolderID="Header2Placeholder"
runat="Server">
   Northwind
</asp:Content>
<asp:Content ID="Content4" ContentPlaceHolderID="BodyPlaceholder"</pre>
runat="Server">
```

<div id="CustomerInfo" runat="server" class="CustomerInfo" />

<act:TabContainer ID="OrderManager" runat="server">

<act:TabPanel ID="CustomersTab" runat="server"</pre>

HeaderText="Customers">

<ContentTemplate>

<div id="CustomerList" runat="server" />

<aquarium:DataViewExtender ID="CustomersExtender"</pre>

runat="server"

Controller="Customers" TargetControlID="CustomerList" /> </ContentTemplate>

</act:TabPanel>

<act:TabPanel ID="OrdersTab" runat="server" HeaderText="Orders">

<ContentTemplate>

<div id="OrderList" runat="server" />

<aquarium:DataViewExtender ID="OrdersExtender" runat="server"

Controller="Orders" FilterFields="CustomerID"

FilterSource="CustomersExtender"

TargetControlID="OrderList" />

</ContentTemplate>

</act:TabPanel>

<act:TabPanel ID="DetailsTab" runat="server" HeaderText="Details">

<ContentTemplate>

<div id="DetailsList" runat="server" />

<aquarium:DataViewExtender ID="DetailsExtender"</pre>

runat="server"

Controller="OrderDetails" FilterFields="OrderID"

FilterSource="OrdersExtender"

TargetControlID="DetailsList" />

</ContentTemplate>

</act:TabPanel>

</act:TabContainer>

<aquarium:DataViewExtender ID="CustomerInfoExtender" runat="server" Controller="Customers" View="infoForm1" FilterFields="CustomerID"

```
FilterSource="CustomersExtender" TargetControlID="CustomerInfo" />
  <div id="Customers infoForm1" style="display: none">
     {CustomerID}
          {CompanyName}
          {ContactName}
          {ContactTitle}
          {Phone}
         </div>
</asp:Content>
```

Here is an example of this form running in a web browser when user has selected a customer record and switched to *Orders* tab.

|                                                            | indes ( inclusion |                  |                               | no angles                | _ | -                      | All only a                   |                  |             |
|------------------------------------------------------------|-------------------|------------------|-------------------------------|--------------------------|---|------------------------|------------------------------|------------------|-------------|
| A 10                                                       | ntitled Page      |                  |                               |                          |   | 6                      | ) · 🛛 · 🖶                    | • 🔂 Bage •       | Tools       |
| ta Controllers                                             | Master/Detail Ex  | travaganza       | Database Looi                 | kups                     |   |                        |                              |                  |             |
| nfo Panel                                                  | Demo              |                  |                               |                          |   |                        |                              | NORTH            | WIND        |
| Customer # Company Name<br>BOLID Bolido Comidas preparadas |                   |                  | Contact Name<br>Martin Sommer |                          |   | Contact Title<br>Owner | Phone<br>(91) 555 22 82      |                  |             |
| ustomers 0                                                 | rders Detail      | 5                |                               |                          |   |                        |                              |                  |             |
| This is a list of on<br>Record •                           | ders.             |                  |                               |                          |   |                        |                              | View: Orde       | rs -        |
| imployee Last<br>laine                                     | Order Date        | Required<br>Date | Shipped<br>Date               | Ship Via Company<br>Name |   | Preight                | Ship Name                    | Ship Address     | Ship<br>Oty |
| Peacock                                                    | 10/10/1996        | 11/7/1996        | 10/14/1996                    | United Package           |   | \$77.92                | Bólido Comidas<br>preparadas | C/ Araquil, 67   | Madrid      |
| Peacock 🧷 📾                                                | 12/29/1997        | 1/26/1998        | 12/31/1997                    | United<br>Package 🧭      | - | \$97.09                | Bólido Comidas pres          | C/ Araquil, 67   | Madrid      |
| Dodsworth                                                  | • 3/24/1998       | 4/7/1998         | 4/24/1998                     | Speedy Express           |   | \$16.16                | Bólido Comidas<br>preparadas | C/ Araquil, 67   | Madrid      |
| Select                                                     |                   |                  |                               |                          |   |                        | Showin                       | g 1-3 of 3 items | Refresh     |
| X Delete                                                   |                   |                  |                               |                          |   |                        |                              |                  |             |
|                                                            |                   |                  |                               |                          |   |                        |                              |                  |             |
|                                                            |                   |                  |                               |                          |   |                        |                              |                  |             |
|                                                            |                   |                  |                               |                          | - |                        |                              |                  |             |

The green information panel at the top is automatically refreshed if you select a customer. The detail extender component is linked to a primary key field of a master record.

You can also link the same *CustomerInfoExtender* to a matching field of *OrdersExtender* component. The data controller of this component has *CustomerID* field, which is a foreign key that points to *Customers* table. The new feature of Data Aquarium Framework will kick in to make such link work. Just change *CustomerInfoExtender.FilterSource* to *OrdersExtender*. The behavior of the screen will change. You have to select an order to get the green panel at the of the screen to refresh itself.

In a more realistic example you would like to have *Employee* information panel connected to *OrdersExtender* to provide details about employee who has placed the order. We leave this task up to you.